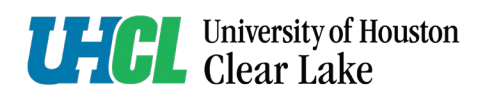

## **Cayuse Frequently Asked Questions (FAQ)**

- 1. How do I log into Cayuse?
  - a. Click the link: <u>https://go.uhcl.edu</u>
    - i. Log in to the UHCL system home
    - ii. Click on the Application "IRB Application" see the image below.

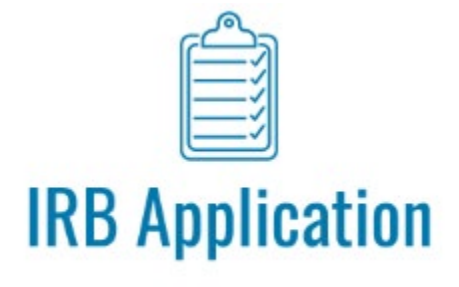

- b. If asked to log in again, use the same e-mail log in credentials as your go.uhcl.edu. See below for the *only* permitted log in credentials approved by Cayuse and the Office of Information Technology. (OIT)
  - i. <u>Faculty / Staff</u> University of Houston Clear Lake (UHCL) email address only.
    - 1. For example, Jane Smith's email address log in will be <u>smithj@uhcl.edu</u>
  - ii. Students / Teaching Assistants UHCL student email address only.
    - 1. For example, John Smith's student email address will be <u>smithj0123@uhcl.edu</u>
- 2. What Collaborative Institutional Training Initiative (CITI) training certificate do I need before submitting a research proposal into Cayuse?
  - a. Please note, these are the minimum requirements and depending on the research requirement or protocols, other CITI training certifications may be required.
    - i. Social Behavioral Educational Researchers (SBER)
    - ii. Export Control
    - iii. Responsible Conduct of Research (RCR)
- 3. Can I log into Cayuse while in another country or while traveling?
  - a. No.

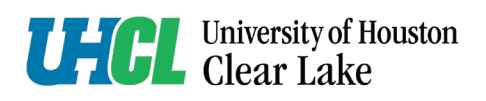

- 4. Can I begin recruiting participants for my study after submitting an IRB application?a. No.
- 5. How can I request Cayuse Support?
  - a. Telephone: 281-283-3015
  - b. E-mail: <a href="mailto:sponsoredprograms@uhcl.edu">sponsoredprograms@uhcl.edu</a>, <a href="mailto:researchcompliance@uhcl.edu">researchcompliance@uhcl.edu</a>
  - c. Address: Bayou Building, Room 2531
- 6. How can I provide feedback and suggestions to the Office of Research and Sponsored Programs.
  - a. Telephone: 281-283-3015
  - b. E-mail: <a href="mailto:sponsoredprograms@uhcl.edu">sponsoredprograms@uhcl.edu</a>, <a href="mailto:researchcompliance@uhcl.edu">researchcompliance@uhcl.edu</a>
  - c. Address: Bayou Building, Room 2531
- 7. Are there different types of Cayuse submissions, and if so, what are they?
  - a. Yes, there are different types of Cayuse project submissions.
  - b. The types of submissions are:
    - i. Initial
    - ii. Renewal also known as "Legacy"
    - iii. Report Incident
    - iv. Withdrawal
    - v. Closure
  - c. Click on this link for more explanation on these different types of submission <u>What</u> submission types are available? Cayuse Help Center
- 8. Can I copy and paste information into Cayuse Tabs?
  - a. Yes.
- 9. Can I upload links to my submissions?
  - a. Yes, Cayuse can upload links.
- 10. Where can I locate the most recent Marketing approved institutional documents?
  - a. <u>Template | Resources | Brand | University Marketing and Communications | University</u> of Houston-Clear Lake
  - b. You can also reach out to the marketing team at <a href="mailto:brandguide@uhcl.edu">brandguide@uhcl.edu</a>

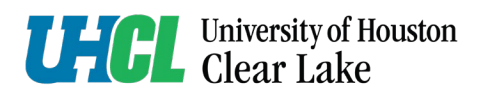

14. How

11. Where can I locate the Informed Consent document?

assign

а

- a. Document can be located informed-consent-adult-may-2023.docx
- 12. Where can I locate UHCL's most recent approved flyer template?
  - a. Document can be located Inspire Higher Documents
- 13. What documents can I upload?
  - a. PDF documents

can I

b. Microsoft Office Tools documents such as Word, Excel Sheet, PowerPoint.

Co-Principal

| Dashboard Str              | tudies   | Submissions | Tasks Meetings Reporting More                                                                                                    |              |                     |
|----------------------------|----------|-------------|----------------------------------------------------------------------------------------------------|--------------|---------------------|
| TEMPLATES In               | itial v2 | 2           |                                                                                                    | Ø CANCEL @   |                     |
| irrent Sections            | *        | • (label)   | Faculty Sponsor Ø                                                                                                    | ITEMS        | PROPERTIE           |
| Getting Started            | •        |             | If the PI is a Student, provide the name of the Faculty Sponsor. The person listed as the Faculty Sponsor will have edit access to this study, can create follow-on submissions after Initial approval, and will be<br>included in study communications. | Name         |                     |
| Intake Questions           | •        |             | FIND PEOPLE                                                                                                    | PersonFind   | ler9                |
| Research Team              | •        |             |                                                                                                    | Label        |                     |
| a management of the second |          | _           | 1 E                                                                                                    |              |                     |
| Legacy Study               | -        | (lasel)     | Co-Investigator 0                                                                                                    | Allow Multip | le ves              |
| itudy Information          | •        |             | Any people listed as Co-Investigators will have edit access to this shadp, can create follow on submissions after Initial approval, and will be included in study communications.                                                                        | Required     | N                   |
| Study Design               | •        |             | FIND PEOPLE                                                                                                    | Assignment   | 9                   |
| Study Procedures           | •        |             |                                                                                                    | Investigator | ~                   |
| Study Products             |          |             |                                                                                                    | Title        |                     |
| Study Houses               |          | (label)     | Other Personnel 0                                                                                                    | 8 1          | <u>µ</u> ≤ i≡ :≡ co |
| bjects Protecti            | •        |             | Any people listed or Investigators will be able to view the study, but will NOT have adit access to the study nor be included in study communications automatically.                                                                                     | Co-Investig  | ,ator               |
| HIPAA                      | •        |             | FIND PEOPLE                                                                                                    |              |                     |
| Annual Dec                 |          |             |                                                                                                    | Description  |                     |
| itemational Res            | •        |             |                                                                                                    | B I          | U 5 10 0 00         |

Investigator (Co-PI)

project?

to

my

- 15. Will my Co-Principal Investigator (Co-PI) have approval responsibilities?
  - a. Yes, the assigned Co-PIs will be able to edit and certify proposal submissions.
- 16. How can I create a <u>new</u> study submission intended to be reviewed by the Internal Review Board (IRB)?
  - a. Log into Cayuse

- b. Confirm that your role on the top right corner in Cayuse is that of "Researcher" Role: Researcher **•**
- c. This link provides a step-by-step action of how to create a new IRB submission <u>How do I</u> <u>create a new study? – Cayuse Help Center</u>
- 17. How do I complete a study submission intended to be reviewed by the Internal Review Board (IRB)?
  - a. This link provides a step-by-step action of how to complete a submission <u>How do I</u> complete a submission? Cayuse Help Center
- 18. How do I confirm that my review has been completed?
  - a. Click the specific IRB which you are working on reviewing. This will pull up the Submission Details page.
  - b. Click on the Decision Tab
  - c. Click on your name which should be highlighted in blue as shown in the picture below.
  - d. Look at the "Finalized" section down below, there will be a "Green check" mark.

| <ul> <li>In-Draft<br/>Submission is with research</li> </ul> | ers 🗸 🗸                                     | Awaiting Authorization<br>Submission is awaiting certific | cation or approval                    | view sion is being prepared for review | Submission is with reviewe |
|--------------------------------------------------------------|---------------------------------------------|-----------------------------------------------------------|---------------------------------------|----------------------------------------|----------------------------|
| Under Post Review                                            |                                             |                                                           |                                       |                                        |                            |
| Initial IRB-2025-130 - Using behavio                         | oral skills training to promote t           | acting emotional response                                 | es and collaborative clinical service | provision                              |                            |
|                                                              | Delete     Delete                           |                                                           |                                       |                                        |                            |
|                                                              |                                             |                                                           |                                       |                                        |                            |
| PI:                                                          | Current Analyst:                            | Decision:                                                 | Policy:                               | Required Tasks:                        |                            |
| Madison Hamby                                                | Marlene Thomas 🖋                            | N/A                                                       | Post-2018 Rule                        | N/A                                    |                            |
| Review Type:                                                 | Review Board:                               | Meeting Date:                                             |                                       |                                        |                            |
| Exempt                                                       | University of Houston-Clear La<br>IRB Board | ke N/A                                                    |                                       |                                        |                            |
|                                                              | <b>STEP</b> "B"                             |                                                           |                                       |                                        |                            |
| Approvals Task History                                       | Decisions Attachment                        | 5                                                         |                                       |                                        |                            |
|                                                              |                                             |                                                           |                                       |                                        | STEP "D"                   |
| Digest                                                       |                                             |                                                           |                                       |                                        | <b>.</b>                   |
| Name 🗸 ST                                                    | 'EP "C"                                     | Role                                                      |                                       | Decision                               | Finalized                  |
|                                                              |                                             |                                                           |                                       |                                        |                            |

## University of Houston Clear Lake

- 19. What is a Legacy submission?
  - a. Legacy submission refers to a proposal and/or research project which was approved prior to or during the initial implementation of the Cayuse software system.
  - b. Legacy submission refers to a project or submission which has already been approved under a formal agreement and/or by another institution's Internal Review Board (IRB).
- 20. How do I create modifications to my submission?
  - a. Please use the link below for a step-by-step guide on how to create modifications in Cayuse How do I create a modification submission? – Cayuse Help Center
- 21. How can I review a list of projects I have submitted for approval by the Internal Review Board (IRB) in Cayuse?
  - i. Click the link: <u>https://go.uhcl.edu</u>
  - ii. Log in to the UHCL system home
  - iii. Click on the Application "IRB Application" see the image below.

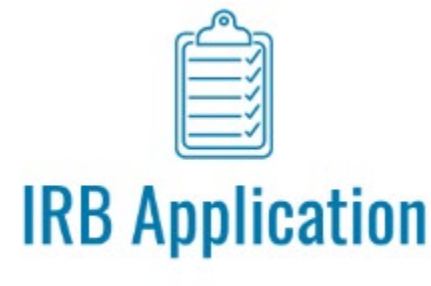

- b. If asked to log in again, use the same e-mail log in credentials as your go.uhcl.edu. See below for the *only* permitted log in credentials approved by Cayuse and the Office of Information Technology. (OIT)
- c. Click on "Studies"

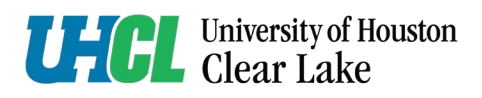

| Dashboard  | Studies | Submissions | Tasks |
|------------|---------|-------------|-------|
|            |         |             |       |
| Active Are | chive   |             |       |
|            |         |             |       |
| Q Click to | search  |             |       |
| IRB#       |         | Study Title |       |
|            |         |             |       |
|            |         |             |       |
|            |         |             |       |

d. Click on "+ New Study" to the right side of the web page

|              | + New Study   |
|--------------|---------------|
|              | 0             |
| heck-in Date | Create Date 🔻 |
|              |               |
|              |               |

e. Look at the new webpage which details out the "Study Details" for you to begin a new proposal / project submission and the tab next to it which lists all your previous submissions (see the picture directly below).

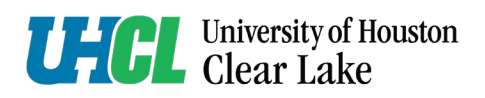

| Studies / Study Details     |                              |                           |                                     |                   | + New Submission |                    |          |                  |
|-----------------------------|------------------------------|---------------------------|-------------------------------------|-------------------|------------------|--------------------|----------|------------------|
|                             |                              | Submissions               |                                     |                   |                  |                    |          |                  |
| Submission Type             |                              |                           | Review Type                         |                   | Status           | De                 | ecision  |                  |
| No Submissions              |                              |                           |                                     |                   |                  |                    |          |                  |
| 25 per page                 | ]                            |                           |                                     |                   |                  |                    |          | < >              |
| Kayuse<br>Human Ethics      | S                            |                           |                                     |                   |                  | Role: Researcher 💌 | Products | · .              |
| Dashboard Studies           | Submissions                  | Tasks Meeting             | s Reporting                         | More              |                  |                    |          | YOUR NAME ABOVE  |
| Studies / Study Details     |                              | Ŷ                         |                                     |                   |                  | 仑                  |          | + New Submission |
|                             | S                            | Study Details             |                                     |                   |                  | Submissions        |          |                  |
| Enter study title here      | e<br>Expiration Date:<br>N/A | Organization:<br>NA<br>NA | Active<br>Submissions:<br>Sonosore: | Population Flags: | Λι               | Iditional Flags:   |          | <b>v</b> x       |
| Admin Check-In Date:<br>N/A | Closed Date:<br>N/A          | Current Policy            | Sponsors:<br>N/A                    |                   |                  |                    |          |                  |

22. If you have additional questions, please reach out to the Office of Research and Sponsored Programs at <a href="mailto:sponsoredprograms@uhcl.edu">sponsoredprograms@uhcl.edu</a>